你可透過集友銀行網頁www.chiyubank.com登入「企業網上銀行」。步驟

**1**- 於主頁左方選擇「公司客戶」按下「企業網上銀行」。

| () 集友<br>Chiyu Bank                                                   | <b>銀行</b><br>ing Corpor | 主頁  简体 i<br>ation Ltd. | ENG 網頁指 | 南   超連結政策 | 壁明   | 保安資訊 |
|-----------------------------------------------------------------------|-------------------------|------------------------|---------|-----------|------|------|
| 網上理財                                                                  | 個人理財                    | 企業理財                   | 投資理財 財經 | 資訊 内地服務   | 銀行簡介 | 表格下載 |
| 個人客戸<br>▶ 網上銀行<br>▶ 內地個人網上銀行<br>公司客戸<br>▶ <u>企業網上銀行</u><br>▶ 內地企業網上銀行 | 1920 - 197              | in the                 |         |           | /    |      |

**步驟2**-輸入你的「企業網上銀行號碼/登入名稱」及「使用者代號」。 如只需查閱賬戶詳情,請按 基本登入 後輸入企業網上銀行密碼登入。如需使用全 面的「企業網上銀行」服務,請按 雙重認證登入 後輸入企業網上銀行密碼, 使用電子證書或「保安編碼器」即時登入。

| 企業網上銀行<br>CORPORATE BANKING SERVICES ONLINE                                                                                                    |                   | E82.100 /                                                                                                    |
|----------------------------------------------------------------------------------------------------|-------------------|----------------------------------------------------------------------------------------------------|
|                                                                                                    | <u>歡迎使用</u><br>企業 | 網上銀行                                                                                                    |
| заял. сплана (р. 2006)<br>явая бу 8 с.<br>явая бу 8 с.<br>явая бу 8 с.<br>явая бу 8 с.<br>явая бу 8 с.<br>явая (р. 2006)<br>явая с с с с с с с с с с с с с с с с с с с | 立即受起 簡称方便         | VIETUTE<br>> Indefinition for<br>> Regarding the indefinition<br>> Regarding<br>> Regarding<br>> Regarding<br>+ Regarding for<br>+ Regarding for<br>+ Regardin |

## 網上示範

有關常用功能的操作示範,請於登入後瀏覽「實用資料」項下的「網上示範」。

| 企業調上銀行<br>CORPORATE B                                                                                                    | IANKING          | SERVICES                                                                                                    |                                                                             |                                                |                                                                    |          | * 1                                                                                   | A E202   M               | 製造設置 | 管接時間:2                                                                       | 036/04/12        | AUTES                                                                                                    |                                                                                 |
|----------------------------------------------------------------------------------------------------|------------------|----------------------------------------------------------------------------------------------------|-----------------------------------------------------------------------------|------------------------------------------------|--------------------------------------------------------------------|----------|---------------------------------------------------------------------------------------|--------------------------|------|------------------------------------------------------------------------------|------------------|----------------------------------------------------------------------------------------------------|---------------------------------------------------------------------------------|
| 系的段符 -                                                                                                    | 现金管理             | 贸易股济                                                                                                    | 信用卡                                                                         | 1990                                           | RW                                                                 | 强联会      | 授權中心                                                                                  | THPO                     | 管理   | IR                                                                           |                  |                                                                                                    |                                                                                 |
| en 2112                                                                                                    | 178<br>178       | (此:18頁)<br>原使用「企業                                                                                                    | 加上銀行                                                                        | 山服物                                            |                                                                    |          |                                                                                       |                          |      |                                                                              | di tua           | Q I                                                                                                    | R PE IN                                                                         |
| 10000 ·                                                                                                    | 動法               | 一次成功重入                                                                                                    | 2012/07/03                                                                  | 16.43 THE                                      | 12                                                                 |          |                                                                                       |                          |      |                                                                              |                  |                                                                                                    |                                                                                 |
| > NERTHER : O                                                                                                    | 0                | CONSIGN BO                                                                                                    | 制整合本有                                                                       | 「新・高宗」                                         | ON THEY                                                            | 122 全 天福 | 空・諸先期の空間                                                                              | <u>8-</u>                |      |                                                                              |                  |                                                                                                    |                                                                                 |
| > 等鉄修改: 0<br>学 装施約                                                                                                    | 1                |                                                                                                    |                                                                             |                                                |                                                                    |          |                                                                                       |                          |      |                                                                              |                  |                                                                                                    | W.                                                                              |
| > —税规程:2                                                                                                    | 縣                | 戶概覽 >                                                                                                    | BRR/S                                                                       |                                                |                                                                    |          |                                                                                       |                          |      |                                                                              |                  |                                                                                                    |                                                                                 |
| > 一般服務: 2<br>> 貿易服務: 0                                                                                                    | <b>1</b> MR.     | 戶 <b>依売 &gt;</b><br>泰州致感                                                                                                    | BARE                                                                        | RU <sup>s</sup>                                | 5 <b>N</b>                                                         |          | <b>制户和</b> 别                                                                          | N.                       |      | 675 AD 00                                                                    | 8                | Materia                                                                                                    | ¢                                                                               |
| > 一般服務:2<br>> 貿易服務:0                                                                                                    | <b>1</b> 944.)   | 戶 <b>依克 &gt;</b><br>秋戶致感<br>10405-646                                                                                                    |                                                                             | M/P                                            | 6 <b>H</b>                                                         |          |                                                                                       | 979<br>800               |      | Erianan (                                                                    |                  | i Minten<br>Kitt                                                                                                    | ¢<br>Uen                                                                        |
| > 一般原語: 2 > 質易原語: 0                                                                                                    | 1                | <b>戸鉄覧 &gt;</b><br>秋戸鉄坊<br>10400-040                                                                                                    |                                                                             | CON REP.                                       | 6N<br>MP AC IN                                                     |          | R/*89)                                                                                | 979<br>68<br>68          |      | EPFARER (                                                                    |                  | ANN NUMBER                                                                                                    | 4<br>(Jet 1                                                                     |
| > 一般說我: 2<br>> 榮風服務: 0                                                                                                    | <b>1</b> 994)    |                                                                                                    | EXEMP:<br>1<br>ND.2<br>ND.2<br>ND.2<br>ND.2<br>ND.2<br>ND.2<br>ND.2<br>ND.2 | RP<br>CALLAR<br>CALLAR<br>CALLAR               | <b>6.10</b><br>1009 aC 104<br>1009 aC 104<br>1009 aC 104           |          |                                                                                       | 978<br>088<br>086        |      | EP-ADA<br>EXQUES<br>EQUECTES<br>S. COLORD                                    | 8<br>0<br>49     | ERANA<br>ANA<br>ALANA<br>SJ.TM                                                                                                    | 0<br>(2001)<br>(2001)                                                           |
| > 一般說書:2<br>> 貿易記書:0                                                                                                    |                  |                                                                                                    |                                                                             |                                                | 6 <b>8</b><br>100 aC (54<br>100 aC (54<br>100 aC (54<br>100 aC (54 |          |                                                                                       | 979<br>800<br>800<br>600 |      | EPT-ADAR ()<br>Exclusion<br>Exclusion<br>Exclusion<br>Exclusion<br>Exclusion | 0<br>0<br>0<br>0 | ACREASES<br>ACREASES<br>ACR | ()<br>()<br>()<br>()<br>()<br>()<br>()<br>()<br>()<br>()<br>()<br>()<br>()<br>( |
| >一般設計:2<br>> 第名設計:0 (注意) (注意) (注意) (注意) (注意)                                                                                                    | <b>第</b> 第1<br>原 | <b>戸教覧 &gt;</b><br>教学数5<br>日本日本40<br>日本日本40<br>日本日本40<br>日本日本40<br>日本日本40<br>日本日本40<br>日本10<br>日本10<br>日本10<br>日本10<br>日本10<br>日本10<br>日本10<br>日本1           |                                                                             | RP<br>CREAM<br>CREAM<br>CREAM<br>CREAM         | 8 <b>8</b><br>100 aC (14<br>100 aC (14<br>100 aC (14<br>100 aC (14 |          | 80-1031<br>8012184<br>812888<br>812888<br>8128<br>8128<br>8128<br>8128                | 979<br>80<br>80<br>60    |      | 875 <b>888 (</b><br>800,000<br>91,000,700<br>5,700,400<br>800                |                  | IRADAN<br>KAR<br>Sum<br>Cartan                                                                                                    |                                                                                 |
| <ul> <li>一般的語:2</li> <li>&gt; 架易知語:0</li> <li>(方)</li> <li>(方)</li> <li>(月) 次利</li> <li>(月) 次利</li></ul> | ₩<br>₩<br>₩      | F戦党 )<br>第2支5<br>10151010<br>10151110<br>10151110<br>10151110<br>10151110<br>10151110<br>10151110                                                            |                                                                             | COLUMN<br>COLUMN<br>COLUMN<br>COLUMN<br>COLUMN | 8.16<br>1009 AC (24<br>1009 AC (24<br>1009 AC (24<br>1009 AC (24   | 28       | 80-1831<br>4002-1804<br>4002-1804<br>4002-1804<br>4002-1804<br>4002-1804<br>4002-1804 | 87<br>80<br>80<br>60     |      | 575 85 80<br>10,000,700<br>5,000,400<br>100                                  |                  | 179.6500<br>10.000<br>5.000<br>7.000<br>7.000<br>7.000<br>7.000                                                                                                    |                                                                                 |
| <ul> <li>一般設語:2</li> <li>第風影語:0</li> <li>第風影話:0</li> <li>第風影話:</li> <li>第風影話:</li> <li>第上示面</li> <li>第二示面</li> <li>第二示面</li> </ul>                                                                                                    |                  | F 教売数3<br>第戸数3<br>にはたらいで<br>にはたらいで<br>になった。<br>にのたらいで<br>構築を<br>なった。<br>ののののの<br>構築<br>の<br>のののの<br>の<br>の<br>の<br>の<br>の<br>の<br>の<br>の<br>の<br>の<br>の<br>の |                                                                             | CALL NO.                                       | EN 1<br>SHE AC IN<br>SHE AC IN<br>SHE AC IN<br>SHE AC IN           | 28       | 80-1031<br>4000-1804<br>4000-884<br>5409<br>5409                                      | 99<br>80<br>80<br>80     | 8    | 5748580<br>11,386,796<br>5,756,410<br>100                                    |                  |                                                                                                    |                                                                                 |